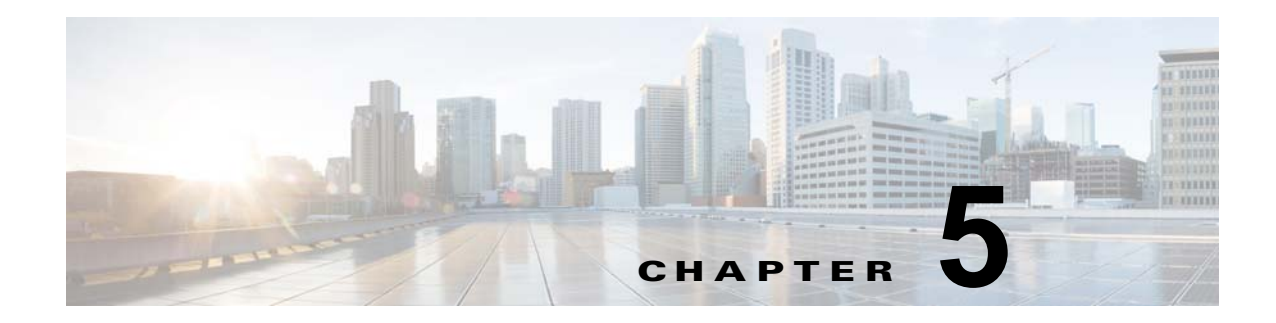

# VSM の移行

この章では、Virtual Supervisor Module(VSM)を Cisco Nexus Cloud Services Platform 製品ファミ リに移動または移行する方法について説明します。内容は次のとおりです。

- 「VSM の移行について」(P.5-1)
- 「注意事項および制約事項」(P.5-3)
- 「Cisco Nexus Cloud Services Platform への VSM の移行」(P.5-3)
- 「移行の確認」(P.5-6)
- 「仮想スーパーバイザ モジュールの Cisco Nexus Cloud Services Platform から ESX サーバへの移 行」(P.5-7)
- 「その他の関連資料」(P.5-9)
- 「移行機能の履歴」(P.5-9)

## VSM の移行について

Cisco Nexus Cloud Services Platform をインストールしたら、VSM を仮想マシン(VM)から Cisco Nexus Cloud Services Platform に移動または移行できます。

図 5-1 に、VSM を Cisco Nexus Cloud Services Platform に移行にするプロセスを示します。

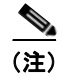

図 5-1 では、ESX 上のスタンバイ ステートの VSM にセカンダリ HA ロールが割り当てられているこ とを前提としています。スタンバイ ステートの VSM にプライマリ ロールが割り当てられている場合 は、フロー チャートのロールを置き換える必要があります。

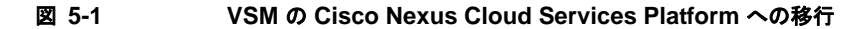

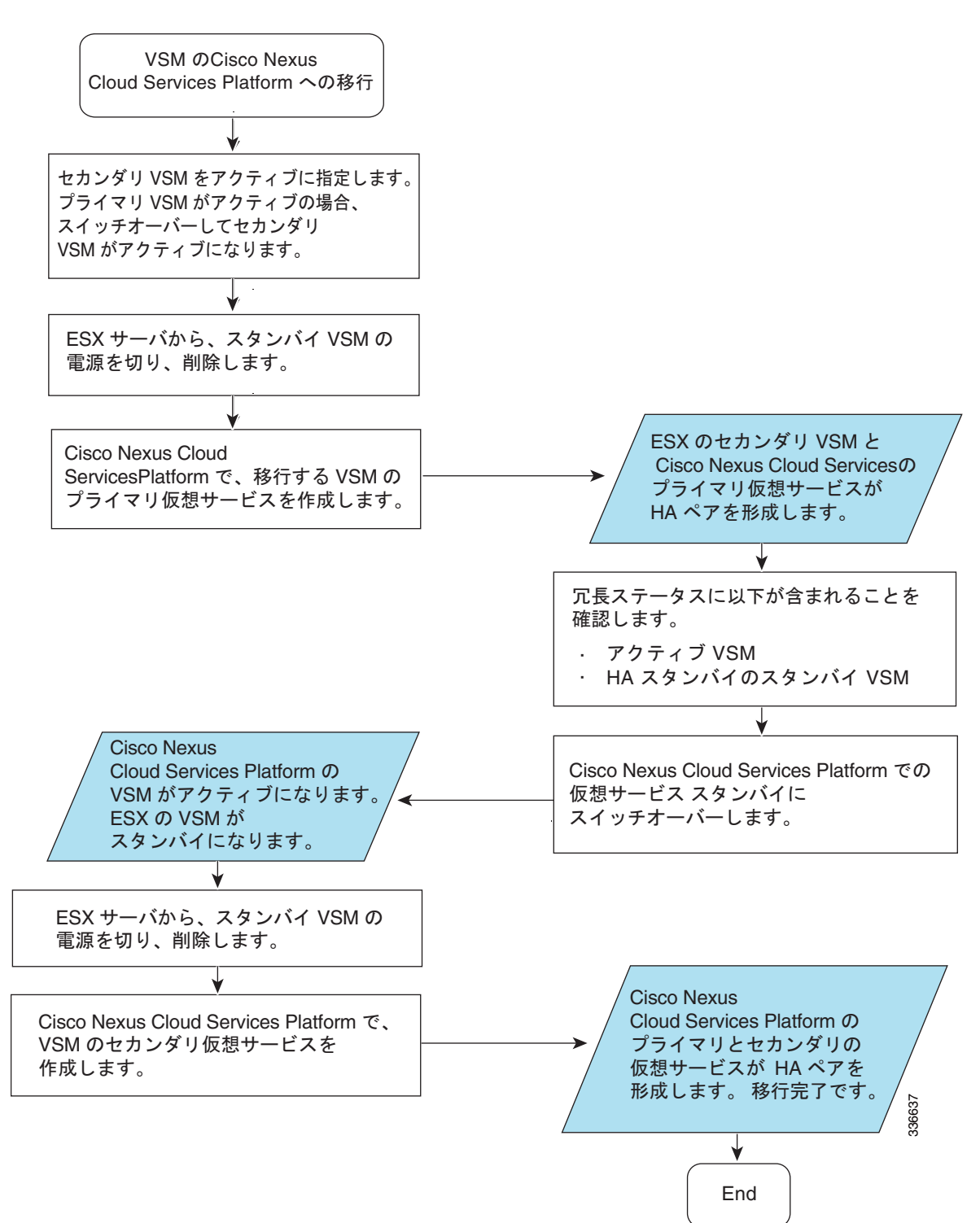

## 注意事項および制約事項

- 移行する VSM と Cisco Nexus Cloud Services Platform の両方で同じ管理 Virtual LAN (VLAN; 仮想 LAN)を使用する必要があります。
- 仮想サービスには VSM 仮想マシンで使用したものと同じ RAM サイズおよびディスク サイズを使用する必要があります。

## Cisco Nexus Cloud Services Platform への VSM の移行

サービスを中断せずに VSM を Cisco Nexus Cloud Services Platform に移動または移行することができます。

## はじめる前に

この手順を開始する前に、次のことを確認または実行する必要があります。

- プライマリおよびセカンダリ Cisco Nexus Cloud Services Platform を HA モードでインストールしていること。
- EXEC モードで Cisco Nexus Cloud Services Platform のコマンドライン インターフェイス (CLI) にログインしていること。
- ESX から移動または移行する VSM の名前を知っていること。
- Cisco Nexus 1000V ソフトウェアがすでにインストールされ、ESX サーバで リリース 4.2(1)SV2(2.1) にアップグレードされていること。
  - ソフトウェアのインストールについては、『Cisco Nexus 1000V Software Installation and Upgrade Guide, Release 4.2(1)SV2(2.1)』を参照してください。
  - アップグレードについては、『Cisco Nexus 1000V Software Installation and Upgrade Guide, Release 4.2(1)SV2(2.1)』を参照してください。
- セカンダリ仮想サービスを作成する場合は、プライマリ VSM に使用したのと同じ次の情報を使用 します。
  - ISO ファイル名
  - 管理 IP アドレス
  - ドメイン ID
  - ホスト名
  - デフォルト ゲートウェイ
  - 制御 VLAN ID およびパケット VLAN ID

注意

**ESX** との不一致の原因となる値を使用する場合は、**ESX** と **Cisco** Nexus Cloud Services Platform の 同期により **Cisco** Nexus Cloud Services Platform で設定が上書きされます。

- セカンダリ仮想サービスを作成する場合は、VSM VM に使用したのと同じ次の情報を使用します。
   RAM サイズ

  - ディスク サイズ
- セカンダリ VSM をアクティブとして指定します。プライマリ VSM がアクティブの場合、セカン ダリ VSM をアクティブに変更します。

## 手順の詳細

- **ステップ1** ESX vSphere クライアントで、スタンバイ VSM を右クリックし、ドロップダウン リストから power off を選択します。スタンバイ VSM の電源がオフになります。
- **ステップ 2** ESX vSphere クライアントで、スタンバイ VSM を右クリックし、ドロップダウン リストから delete from disk を選択します。

スタンバイ VSM が ESX サーバから削除されます。モジュールが接続された ESX サーバでプライマリ VSM だけがアクティブになります。

**ステップ3** アクティブ Cisco Nexus Cloud Services Platform の CLI で、移行する VSM のプライマリ仮想サービ スを作成します。セカンダリ VSM を作成するために使用したのと同じ情報を使用します。

#### Example:

switch# configure terminal switch(config)# virtual-service-blade VB-1 switch(config-vsb-config)# virtual-service-blade-type new new dcos\_vsm.iso switch(config-vsb-config)# ramsize 2048 switch(config-vsb-config)# disksize 4 switch(config-vsb-config)# interface control vlan 1322 switch(config-vsb-config)# interface packet vlan 1323 switch(config-vsb-config)# enable primary Enter domain id[1-4095]: 1322 Management IP version [V4/V6]: [V4] Enter Management IP address: 10.78.109.67 Enter Management subnet mask: 255.255.255.224 IPv4 address of the default gateway: 10.78.109.65 Enter HostName: switch Enter the password for 'admin': xz35vb1zx switch(config-vsb-config)#

ステップ4 設定が完了したことを確認します。

#### Example:

switch(config-vsb-config)# show virtual-service-blade summary

| Name | Role      | State                 | Nexus1010-Module    |
|------|-----------|-----------------------|---------------------|
| VB-1 | PRIMARY V | SB DEPLOY IN PROGRESS | Nexus1010-PRIMARY   |
| VB-1 | SECONDARY | VSB NOT PRESENT       | Nexus1010-SECONDARY |

#### Example:

switch(config-vsb-config)# show virtual-service-blade summary

| Name | Role      | State           | Nexus1010-Module    |
|------|-----------|-----------------|---------------------|
| VB-1 | PRIMARY   | VSB POWERED ON  | Nexus1010-PRIMARY   |
| VB-1 | SECONDARY | VSB NOT PRESENT | Nexus1010-SECONDARY |

プライマリ Cisco Nexus Cloud Services Platform で仮想サービスを作成すると、ESX のセカンダリ VSM と Cisco Nexus Cloud Services Platform のプライマリ仮想サービスとの間で HA ペアが形成され ます。

出力が次のことを示す場合は、システム スイッチオーバーを続行できます。

- アクティブ VSM の存在
- HA スタンバイ冗長性状態のスタンバイ VSM の存在

Example: switch# show system redundancy status Redundancy role \_\_\_\_\_ administrative: primary operational: primary Redundancy mode \_\_\_\_\_ administrative: HA operational: HA This supervisor (sup-1) \_\_\_\_\_ Redundancy state: Standby Supervisor state: HA standby Internal state: HA standby Other supervisor (sup-2) Redundancy state: Active Supervisor state: Active Internal state: Active with HA standby

**ステップ6** ESX サーバ上のセカンダリ VSM の CLI で、Cisco Nexus Cloud Services Platform 上のスタンバイ仮 想サービスへの手動スイッチオーバーを開始します。

#### Example:

switch# system switchover

```
2009 Mar 31 04:21:56 n1000v %$ VDC-1 %$ %SYSMGR-2-HASWITCHOVER_PRE_START:
This supervisor is becoming active (pre-start phase).
2009 Mar 31 04:21:56 n1000v %$ VDC-1 %$ %SYSMGR-2-HASWITCHOVER_START:
This supervisor is becoming active.
2009 Mar 31 04:21:57 n1000v %$ VDC-1 %$ %SYSMGR-2-SWITCHOVER_OVER: Switchover completed.
2009 Mar 31 04:22:03 n1000v %$ VDC-1 %$ %PLATFORM-2-MOD_REMOVE: Module 1 removed (Serial
number )
switch#
```

次のステップに進む前に、スイッチオーバーが完了し、スタンバイ スーパーバイザがアクティブになるまで待機します。

スイッチオーバーが完了すると、次のことが起こります。

- ESX 上の VSM がリブートします。
- Cisco Nexus Cloud Services Platform 上の仮想サービス設定が ESX 上の VSM のものと一致する よう上書きされます。

この時点で Cisco Nexus Cloud Services Platform 上のプライマリ仮想サービスはアクティブ VSM になります。

**ステップ7** ESX vCenter クライアントで、スタンバイ VSM を右クリックし、ドロップダウン リストから power off を選択します。

スタンバイ VSM の電源がオフになります。

**ステップ 8** ESX vCenter クライアントで、スタンバイ VSM を右クリックし、ドロップダウン リストから delete from disk を選択します。

スタンバイ VSM が ESX サーバから削除されます。

**ステップ9** アクティブ Cisco Nexus Cloud Services Platform の CLI で次のコマンドを使用して新しいセカンダリ 仮想サービスを作成します。プライマリ仮想サービスを作成するために使用したのと同じ情報を使用し ます。

> 出力に示されるコマンドを入力後に、Cisco Nexus Cloud Services Platform により追加情報を入力する よう求められます。

アクティブ Cisco Nexus Cloud Services Platform でセカンダリ仮想サービスを作成すると、Cisco Nexus Cloud Services Platform 上のプライマリ仮想サービスとセカンダリ仮想サービスとの間で HA ペ アが形成されます。

```
Example:

switch# configure terminal

switch(config)# virtual-service-blade VB-1

switch(config-vsb-config)# enable secondary

Enter vsb image: [dcos_vsm.iso]

Enter domain id[1-4095]: 1322

Management IP version [V4/V6]: [V4]

Enter Management IP address: 10.78.109.67

Enter Management subnet mask length: 27

IPv4 address of the default gateway: 10.78.109.65

Enter HostName: switch

Enter the password for 'admin': xz35vblzx
```

ステップ10 設定が完了したことを確認します。

#### Example:

| VB-1 | PRIMARY   | VSB | POWERED | ON        | Nexus1010-PRIMARY      |
|------|-----------|-----|---------|-----------|------------------------|
| VB-1 | SECONDARY | VSB | DEPLOY  | IN PROGRE | SS Nexus1010-SECONDARY |

これで手順は完了です。

VSM が ESX ホストから Cisco Nexus Cloud Services Platform に移行されました。

## 移行の確認

移行を確認するには、次のコマンドを使用します。

| コマンド                               | 目的                                                                                             |
|------------------------------------|------------------------------------------------------------------------------------------------|
| show virtual-service-blade summary | 各仮想サービスの冗長ステート(アクティブまたは<br>スタンバイ)と冗長ロール(プライマリまたはセカ<br>ンダリ)を表示します。                              |
|                                    | 例 5-1 (P.5-6) を参照してください。                                                                       |
| show system redundancy status      | Cisco Nexus Cloud Services Platform の冗長ステート<br>(アクティブまたはスタンバイ)と冗長ロール(プラ<br>イマリまたはセカンダリ)を表示します。 |
|                                    | 例 5-2 (P.5-7)を参照してください。                                                                        |

#### 例 5-1 仮想サービス ブレードの設定

switch(config-vsb-config)# show virtual-service-blade summary

| Name | Role    | State           | Nexus1010-Module  |
|------|---------|-----------------|-------------------|
| VB-1 | PRIMARY | VSB NOT PRESENT | Nexus1010-PRIMARY |

VB-1

SECONDARY VSB DEPLOY IN PROGRESS Nexus1010-SECONDARY

switch(config-vsb-config)# show virtual-service-blade summary

| Name             | Role                 | State                             | Nexus1010-Module                         |
|------------------|----------------------|-----------------------------------|------------------------------------------|
| <br>VB-1<br>VB-1 | PRIMARY<br>SECONDARY | VSB NOT PRESENT<br>VSB POWERED ON | Nexus1010-PRIMARY<br>Nexus1010-SECONDARY |

### 例 5-2 システム設定

switch# show system redundancy status Redundancy role \_\_\_\_\_ administrative: primary operational: primary Redundancy mode \_\_\_\_\_ administrative: HA operational: HA This supervisor (sup-1) \_\_\_\_\_ Redundancy state: Standby Supervisor state: HA standby Internal state: HA standby Other supervisor (sup-2) \_\_\_\_\_ Redundancy state: Active Supervisor state: Active Internal state: Active with HA standby

# 仮想スーパーバイザ モジュールの Cisco Nexus Cloud Services Platform から ESX サーバへの移行

**Cisco** Nexus 1000V 仮想スーパーバイザ モジュール (VSM) を Cisco Nexus Cloud Services Platform から ESX サーバに移動または移行することができます。

### はじめる前に

この手順を開始する前に、次のことを確認または実行する必要があります。

- プライマリおよびセカンダリ Cisco Nexus Cloud Services Platform を HA モードでインストールします。
- プライマリ VSM をアクティブに、セカンダリ VSM をスタンバイにします。
- ESX サーバ上で、アップリンクが VSM の制御 VLAN、管理 VLAN、パケット VLAN の移行を許 容することを確認します。
- Cisco Nexus Cloud Services Platform の CLI に EXEC モードでログインします。
- ESX サーバから移動または移行する VSM の名前を知っていること。

#### 手順の詳細

**ステップ1** Cisco Nexus Cloud Services Platform のセカンダリ VSM の CLI から、Cisco Nexus Cloud Services Platform 上のセカンダリのスタンバイ VSM をシャット ダウンします。

### config terminal

virtual service blade name

#### shutdown secondary

**ステップ 2** ESX サーバ上にセカンダリ VSM を作成します。ESX サーバにインストールされている VSM のリ リース番号は、Cisco Nexus Cloud Services Platform にインストールされている VSM と同じである必 要があります。

ESX サーバにソフトウェアをインストールする方法の詳細については、『Cisco Nexus 1000V Software Installation and Upgrade Guide, Release 4.2(1)SV2(2.1)』を参照してください。

- **ステップ3** ESX サーバにセカンダリ VSM を作成する場合は、Cisco Nexus Cloud Services Platform にプライマリ VSM を作成するときに使用したのと同じ次の情報を使用します。
  - ISO ファイル名
  - 管理 IP アドレス
  - 管理 VLAN ID
  - ドメイン ID
  - ホスト名
  - デフォルト ゲートウェイ
  - 制御 VLAN ID およびパケット VLAN ID
- **ステップ4** セカンダリ VSM を作成する場合は、Cisco Nexus Cloud Services Platform 上の VSM に使用したのと 同じ次の情報を使用します。
  - RAM サイズ
  - ディスクサイズ
- **ステップ 5** ESX vSphere クライアントで、セカンダリ VSM を右クリックし、ドロップダウン リストから power on を選択します。Cisco Nexus Cloud Services Platform 上のプライマリ VSM と ESX サーバ上のセカ ンダリ VSM との間に HA 通信があることを確認します。
- **ステップ6** ESX サーバ上のセカンダリ VSM をアクティブに指定します。
- **ステップ7** プライマリ Cisco Nexus Cloud Services Platform の CLI から次のコマンドを使用して、Cisco Nexus Cloud Services Platform 上のプライマリ VSM をシャットダウンします。

### config terminal

virtual service blade name

#### shut primary

- **ステップ8** この手順でセカンダリ VSM の作成に使用したものと同じパラメータを使用して、ESX 上にプライマ リ VSM を作成します。
- **ステップ 9** ESX vSphere クライアントで、プライマリ VSM を右クリックし、ドロップダウン リストから power on を選択します。

プライマリ VSM の電源がオンになります。

**ステップ 10** Cisco Nexus Cloud Services Platform の CLI から次のコマンドを使用して、VSM を削除します。 config terminal

### no virtual service blade name

VSB が Cisco Nexus Cloud Services Platform から ESX サーバに移行されました。 これで手順は完了です。

# その他の関連資料

VSM への移行に関する詳細情報については、次の項を参照してください。

- 「関連資料」(P.5-9)
- 「移行機能の履歴」(P.5-9)

## 関連資料

| 関連項目                                        | 参照先                                                                           |
|---------------------------------------------|-------------------------------------------------------------------------------|
| ソフトウェアの設定                                   | 『Cisco Nexus Cloud Services Platform Software Installation and Upgrade Guide』 |
| 仮想サービス設定                                    | 「仮想サービス ブレードの設定」の章                                                            |
| Cisco Nexus Cloud Services Platform のインストール |                                                                               |
| Cisco Nexus Cloud Services Platform コマンド    |                                                                               |

# 移行機能の履歴

ここでは、移行機能のリリース履歴について説明します。

| 機能名    | リリース         | 機能情報          |
|--------|--------------|---------------|
| VSM 移行 | 4.0(4)SP1(1) | この機能が導入されました。 |